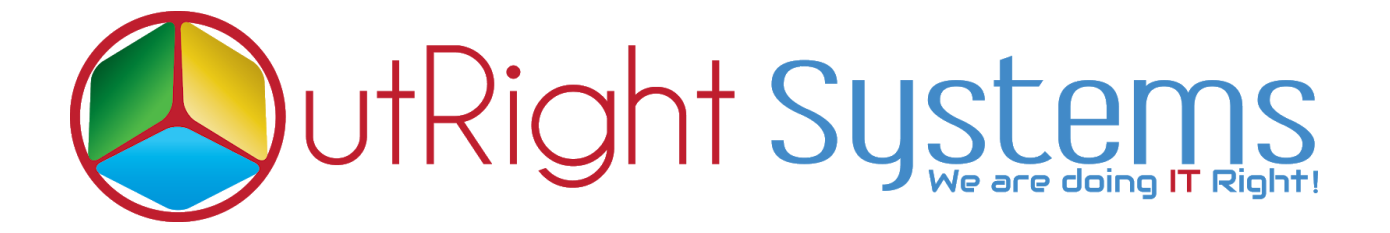

# SuiteCRM MailChimp Integration

# **User Guide**

SuiteCRM MailChimp Integration 1

Outright

# **Configuration Guide:-**

### 1. Create a Mailchimp Webhook URL :

a). Login into MailChimp Account.

| Log In                                         |                     |
|------------------------------------------------|---------------------|
| Need a Mailchimp account?<br>Create an account |                     |
| Username                                       | Enter username      |
| Password                                       | Show Enter password |
| Log In                                         | click on Log In     |
| Keep me logged in                              |                     |

b). Go to Audience tab, Select the settings from Manage audience drop down list

|        | Manage Audience 🗸 |  |  |  |  |  |  |  |
|--------|-------------------|--|--|--|--|--|--|--|
| Add a  | Add a subscriber  |  |  |  |  |  |  |  |
| Impor  | Import contacts   |  |  |  |  |  |  |  |
| Signu  | Signup forms      |  |  |  |  |  |  |  |
| Survey | Surveys           |  |  |  |  |  |  |  |
| Manag  | ge contacts       |  |  |  |  |  |  |  |
| Settin | gs Click here     |  |  |  |  |  |  |  |
| View a | audiences         |  |  |  |  |  |  |  |

c). Go to bottom of the page, and click on Webhooks

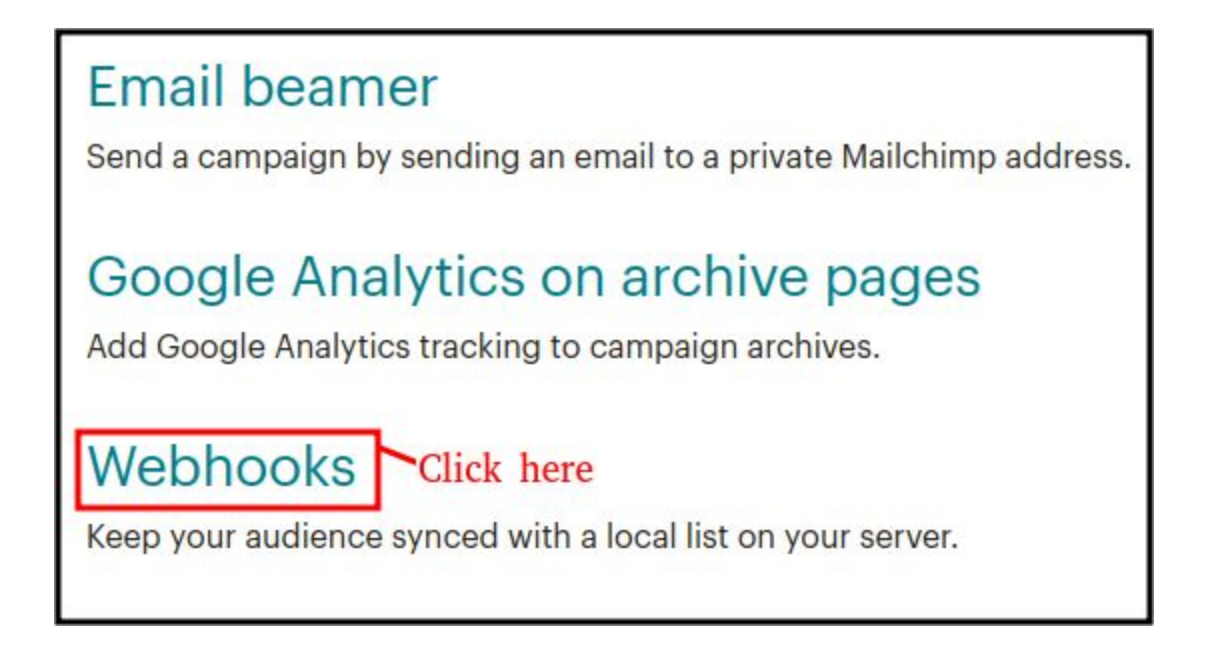

d). Click on to create a new Webhook.

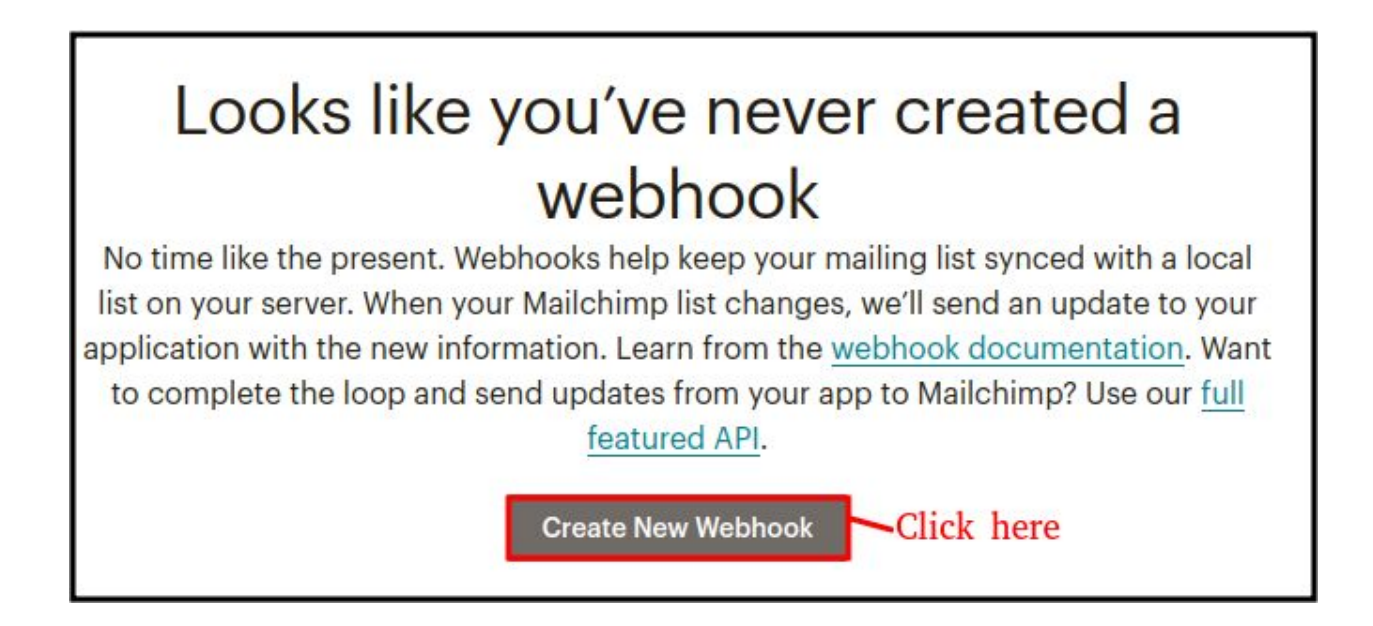

e). Copy the below URL and paste it into the callback URL.

https://current\_crm\_url/index.php?entryPoint=outr\_mailchimp\_webhook\_entry

| noint cooret-afbb | -ikal nma5 | 67600b+f70  |
|-------------------|------------|-------------|
| porneasecret-srin | JKCTIIIIGJ | 0/0901111/0 |

| Webhooks ©                                            |   |
|-------------------------------------------------------|---|
| Create new webhook<br>Callback URL Paste the URL here | _ |
| What type of updates should we send?                  |   |

SuiteCRM MailChimp Integration 4

#### f). Clicks on save

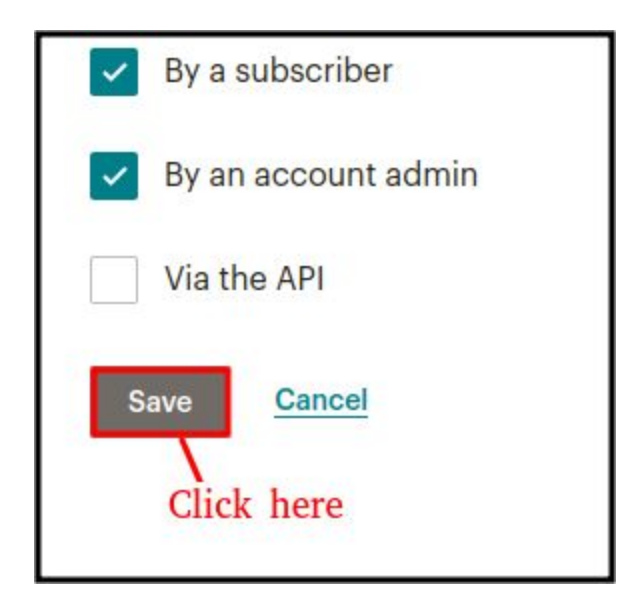

#### 2). Create a API key to configure mailchimp in CRM.

a). Go to Account

| Upgrade Now        | est<br>Dutright Systems |
|--------------------|-------------------------|
| Notifications      | >                       |
| Connect            | >                       |
| Profile            |                         |
| Account Click here |                         |
| Log Out            |                         |
| Privacy and Terms  | 5                       |

b). Select the API keys from the extras drop down list.

| Extras 🗸     | Integrations |
|--------------|--------------|
| Referrals    |              |
| API keys     | lick here    |
| Registered a | pps          |

c). Click on to create a API key

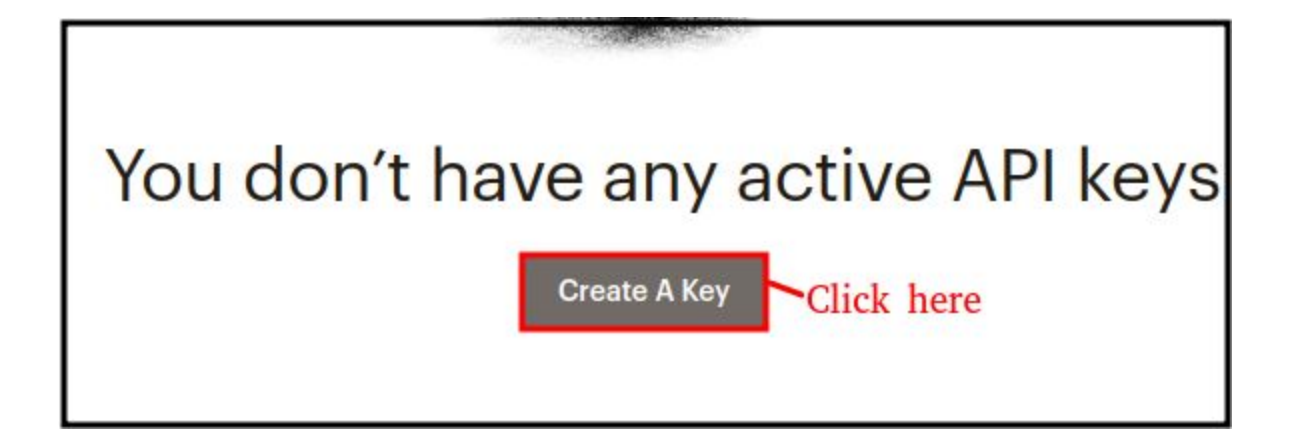

d). Finally, the API key has been created.

| Your API keys                                            |                                       |                          |                            |         |        |
|----------------------------------------------------------|---------------------------------------|--------------------------|----------------------------|---------|--------|
| API keys provide full access<br>keeping API keys secure. | to your Mailchimp account, so keep th | nem safe. <u>Tips on</u> |                            |         |        |
| Created                                                  | User                                  | Label                    | API key                    | QR Code | Status |
| Jun 11, 2020 2:21 am                                     | Test outrightcrm8 (owner)             | none set                 | d9768685106b5c9479538a1a8C | QR      |        |
|                                                          |                                       |                          | Copy the API key           |         |        |

#### 3. Configure MailChimp in CRM.

a). Go to Administrator and click on Mailchimp configure.

| Outright MailChimp Configuration                       |                                           |  |  |  |  |  |  |
|--------------------------------------------------------|-------------------------------------------|--|--|--|--|--|--|
| This section contains Outright MailChimp Configuration |                                           |  |  |  |  |  |  |
|                                                        |                                           |  |  |  |  |  |  |
| Mailchimp Config Click here                            | Manage Configuration of MailChimp Account |  |  |  |  |  |  |
| Mailchimp Logger                                       | MailChimp Logger                          |  |  |  |  |  |  |
|                                                        |                                           |  |  |  |  |  |  |

b). Enter the name, paste the API key from MailChimp, select the contacts module.

| CREATE                                                 |                                 |                       |       |     |
|--------------------------------------------------------|---------------------------------|-----------------------|-------|-----|
| SAVE CANCEL                                            |                                 |                       |       |     |
| BASIC                                                  | Enter the name                  |                       |       |     |
| Name:*                                                 |                                 | Assigned to:          | admin | R × |
| API Key:                                               |                                 | API URL:              |       |     |
| Sync CRM to<br>MailChimp:<br>Sync MailChimp to<br>CRM: | ➤ Paste the API key             |                       |       |     |
| Select Module:                                         | Contacts Select the contacts mo | Description:<br>odule |       |     |
|                                                        |                                 |                       |       | h   |

# **User Guide:-**

1. Create contacts on CRM and MailChimp.

| CO | N          | TACTS                  |             |                |                                  |                |        |                  |
|----|------------|------------------------|-------------|----------------|----------------------------------|----------------|--------|------------------|
|    |            | Name ⇔ ി               | Title 💠     | Account Name 😄 | Email                            | Office Phone 💠 | User 💠 | Date Created 😄   |
| •  |            | BULK ACTION            | <b>T II</b> |                |                                  |                | K      | < (1 · 4 of 4) > |
|    | •          | Peter Philip           |             | (m)            | peter.philip@gmail.com           |                | admin  | 06/11/2020 12:59 |
|    | <i>a</i> 2 | Michael John           |             |                | mic.john@gmail.com               |                | admin  | 06/11/2020 12:57 |
|    | a*         | Saurabh21<br>Yadav1126 |             | 1071)          | yadav.saurabh67@outrightcrm.com  |                | NFG.   | 06/11/2020 11:12 |
|    | e,         | Saurabh21<br>Yadav     |             | -              | yadav.saurabh+21@outrightcrm.com |                | -      | 06/10/2020 21:24 |

### 2. Created contacts on both CRM and MailChimp Sync each other.

| by Tags ♥ View Segment ♥     | New Segment                                                                                                    |                                                                                                    |                                                                                                    |                                                                                                    |                                                                                                    |                                                                                                    |                                                                                                    |                                                                                                    |
|------------------------------|----------------------------------------------------------------------------------------------------|----------------------------------------------------------------------------------------------------|----------------------------------------------------------------------------------------------------|----------------------------------------------------------------------------------------------------|----------------------------------------------------------------------------------------------------|----------------------------------------------------------------------------------------------------|----------------------------------------------------------------------------------------------------|----------------------------------------------------------------------------------------------------|
| Email Address                | First Name                                                                                                    | Last Name                                                                                                    | Address                                                                                                    | Phone Number                                                                                                    | Birthday                                                                                                    | Tags                                                                                                    | Email Marketing                                                                                                    | Sou                                                                                                    |
| peter.philip@gmail.com       | Peter                                                                                                    | Philip                                                                                                    | 591 Grand Avenue<br>Suite G101, San Marcos 92069 USA                                                                                                    |                                                                                                    |                                                                                                    |                                                                                                    | Subscribed                                                                                                    | API                                                                                                    |
| mic.john@gmail.com           | Michael                                                                                                    | John                                                                                                    | 260-C El North<br>Encinitas, CA 92024 USA                                                                                                    |                                                                                                    |                                                                                                    |                                                                                                    | Subscribed                                                                                                    | API                                                                                                    |
| yadav.saurabh67@outrightcr > | Saurabh21                                                                                                    | Yadav1126                                                                                                    | noida, 111<br>noida, ewqeq 201301 USA                                                                                                    | 4235426562                                                                                                    | 07/05                                                                                                    | test1                                                                                                    | Subscribed                                                                                                    | Adn                                                                                                    |
| yadav.saurabh+21@outrightc > | Saurabh21                                                                                                    | Yadav                                                                                                    | noida, 111<br>noida, up 201301 USA                                                                                                    | 423542656                                                                                                    |                                                                                                    | test1                                                                                                    | Subscribed                                                                                                    | Adn                                                                                                    |
|                              | by Tags × View Segment × Email Address peter.philip@gmail.com > mic.john@gmail.com > yadav.saurabh67@outrightcr > | by Tags vView Segment vNew SegmentEmail AddressFirst Namepeter.philip@gmail.comPetermic.john@gmail.comMichaelyadav.saurabh67@outrightcr >Saurabh21yadav.saurabh+21@outrightc >Saurabh21 | by Tags vView Segment vNew SegmentEmail AddressFirst NameLast Namepeter.philip@gmail.comPeterPhilipmic.john@gmail.comMichaelJohnyadav.saurabh67@outrightcr>Saurabh21Yadav1126yadav.saurabh+21@outrightc>Saurabh21Yadav | by Tags v       View Segment v       New Segment         Email Address       First Name       Last Name       Address         peter.philip@gmail.com       Peter       Philip       591 Grand Avenue<br>Suite G101, San Marcos 92069 USA         mic.john@gmail.com       Michael       John       260-C El North<br>Encinitas, CA 92024 USA         yadav.saurabh67@outrightcr       Saurabh21       Yadav1126       noida, 111<br>noida, ewqeq 201301 USA         yadav.saurabh+21@outrightc       Saurabh21       Yadav       noida, 111<br>noida, up 201301 USA | by Tags vView Segment vNew SegmentEmail AddressFirst NameLast NameAddressPhone Numberpeter.philip@gmail.comPeterPhilip591 Grand Avenue<br>Suite G101, San Marcos 92069 USAPhone Numbermic.john@gmail.comMichaelJohn260-C El North<br>Encinitas, CA 92024 USAVerteryadav.saurabh67@outrightcrSaurabh21Yadav1126noida, 111<br>noida, 111<br>noida, 111<br>noida, up 201301 USA4235426562yadav.saurabh+21@outrightcSaurabh21Yadavnoida, 111<br>noida, up 201301 USA4235426562 | by Tags vView Segment vNew SegmentEmail AddressFirst NameLast NameAddressPhone NumberBirthdaypeter.philip@gmail.comPeterPhilip591 Grand Avenue<br>Suite G101, San Marcos 92069 USAFirst NameBirthdaymic.john@gmail.comMichaelJohn260-C El North<br>Encinitas, CA 92024 USAFirst NameFirst NameFirst Nameyadav.saurabh67@outrightcrSaurabh21Yadav1126noida, 111<br>noida, up 201301 USA423542656207/05yadav.saurabh+21@outrightcSaurabh21Yadavnoida, 111<br>noida, up 201301 USA42354265607/05 | by Tags v       View Segment v       New Segment         Email Address       First Name       Last Name       Address       Phone Number       Birthday       Tags         peter.philip@gmail.com       Peter       Philip       591 Grand Avenue<br>Suite G101, San Marcos 92069 USA       First Name       Last Name       Segment       Tags         mic.john@gmail.com       Michael       John       260-C EI North<br>Encinitas, CA 92024 USA       First Name       First Name       Segment       First Name       First Name       First N | by Tags v       View Segment v       New Segment         Email Address       First Name       Last Name       Address       Phone Number       Birthday       Tags       Email Marketing         peter.philip@gmail.com       Peter       Philip       591 Grand Avenue<br>Suite G101, San Marcos 92069 USA       First Name       Subscribed         mic.john@gmail.com       Michael       John       260-C El North<br>Encinitas, CA 92024 USA       Subscribed         yadav.saurabh67@outrightcr |

### 3. Create target list on CRM / Create tags on MailChimp

| TARGETS - LISTS |      |                 |         |               |        |                  |  |  |
|-----------------|------|-----------------|---------|---------------|--------|------------------|--|--|
|                 |      | Target List 😄   | Type 🜲  | Description 🗢 | User 💠 | Date Created 😄   |  |  |
| • •             | BULK | ACTION V        |         |               |        | < < (1-3         |  |  |
|                 | .m.  | Influencer      | Default |               | admin  | 06/11/2020 13:09 |  |  |
|                 | 1    | Conference Lead | Default |               | admin  | 06/11/2020 13:09 |  |  |
|                 | .des | test1           |         |               |        | 06/10/2020 21:27 |  |  |

## 4. Target list on CRM Sync with MailChimp tags

| Tags |                                           |
|------|-------------------------------------------|
|      | Sort by Name -                            |
|      | test1<br>Created 6/10/20 11:56AM          |
|      | Influencer<br>Created 6/11/20 3:39AM      |
|      | Conference Lead<br>Created 6/11/20 3:39AM |